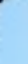

# 4-CONTUR İŞLEMİ TAKIM YOLU OLUŞTURMAK

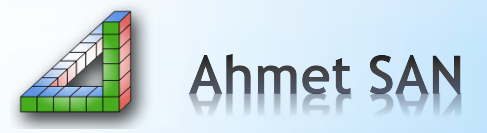

Önce parçamızın kütük olarak boyutlarının tanımlanması gerekmektedir. Bu işlem için;

Sol Taraftaki unsur ağacından Özellikler (Properties) atındaki iş parçası kütük ayarları (Stock setup) Kısmına girilir

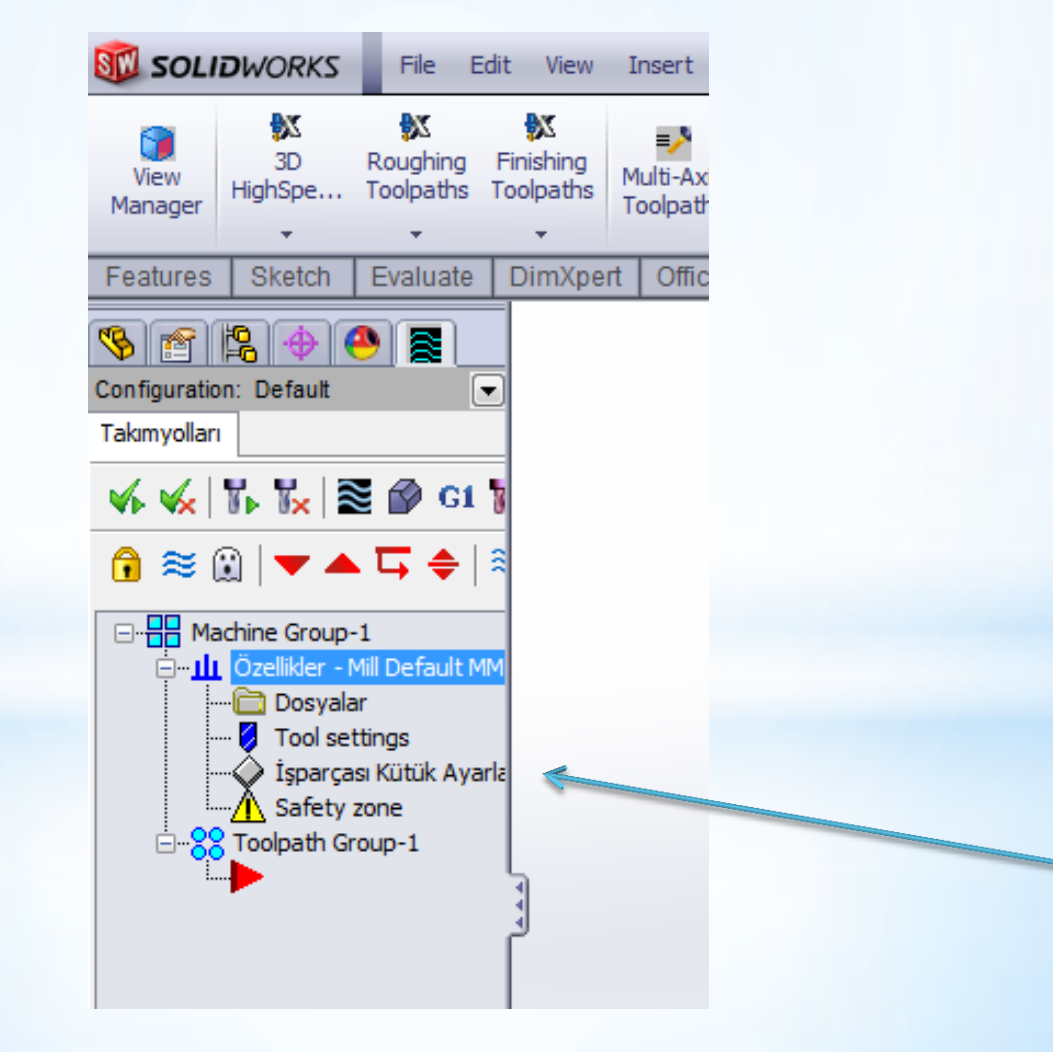

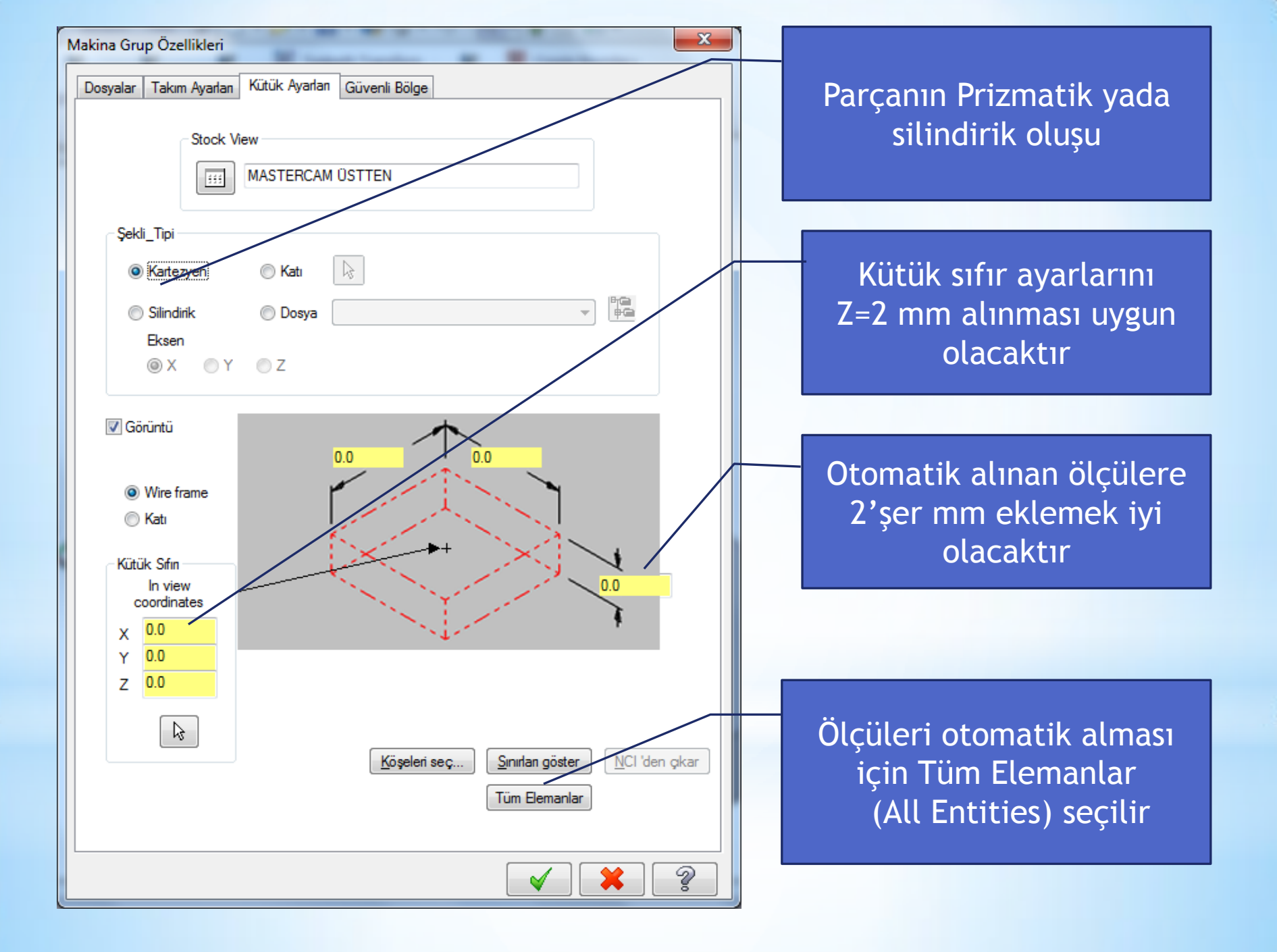

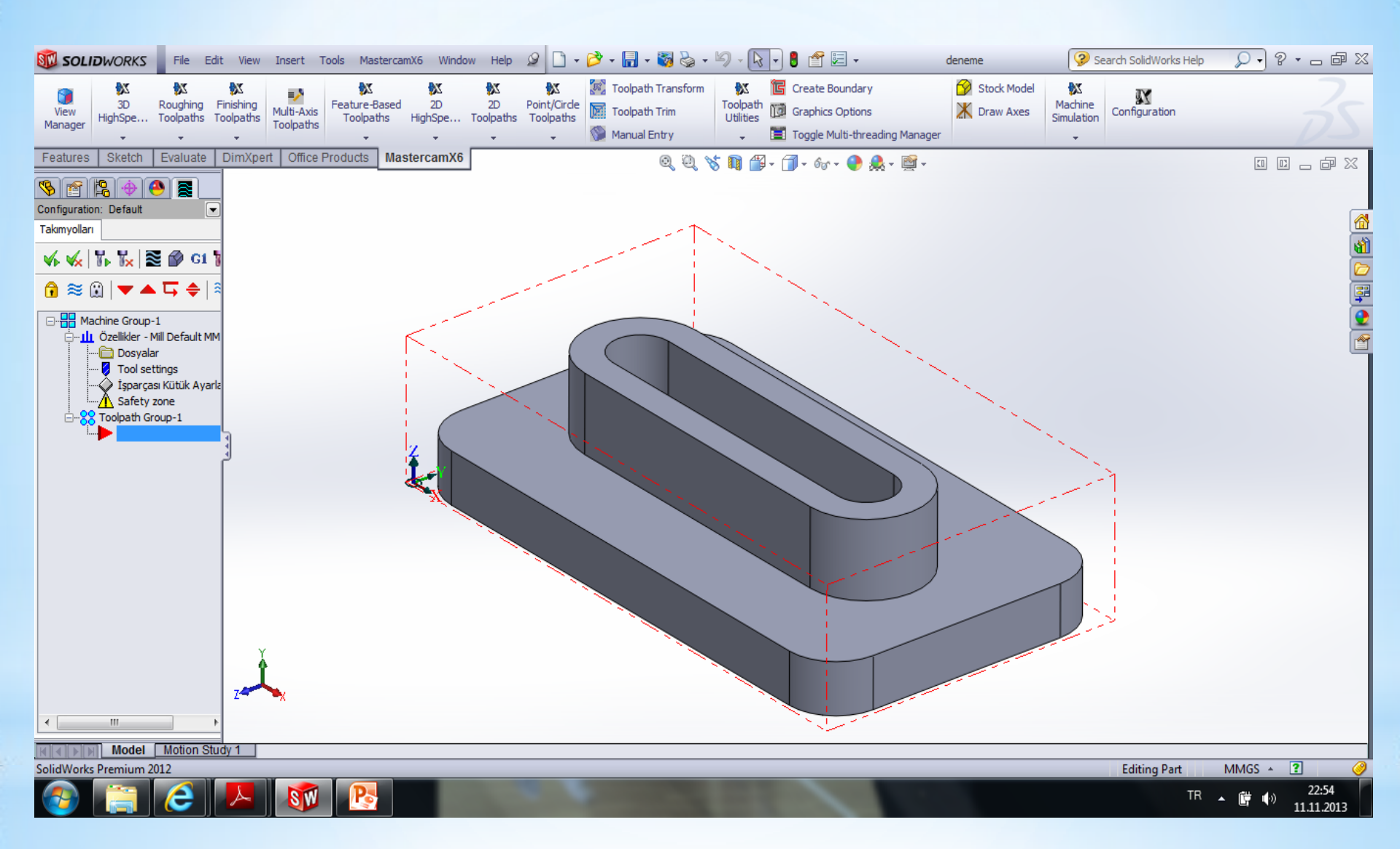

Kütük tanımlandıktan sonra parçamız şekildeki gibi görünecektir

Daha sonra takımlar için bir sıfır noktası tanımlanması gerekmektedir. Bu işlem için; Mastercam X6 Paletindeki 'wiew manager' (Görünüş Yöneticisi) seçilir

|                                                                                      | Görünüş_Bakış                                                   | ; Yöneticisi                                                                                                    | × |        |                                                                                                    |
|--------------------------------------------------------------------------------------|-----------------------------------------------------------------|----------------------------------------------------------------------------------------------------|---|--------|----------------------------------------------------------------------------------------------------|
| Geometry<br>seçilir ve<br>parçanın en üst<br>noktası<br>işaretlenir ve<br>ok seçilir | Kopyala<br>Relative<br>Geometry<br>Check offsets<br>Create From | İsim<br>MASTERCAM ÜSTTEN<br>MASTERCAM ÖN<br>MASTERCAM ARKA<br>MASTERCAM ALTTAN<br>MASTERCAM SAĞ YANDAN<br>MASTERCAM SOL YANDAN |   | Woff # | Set current view and origin<br>Image: Set current view and origin         Image: Set current view and origin         Image: Set current view and origin |
|                                                                                      |                                                                 | Özellikler<br>İş Ofseti # -1 Get unique<br>Açıklama                                                                            |   | A<br>• | Y 0.0<br>Z 0.0<br>Diişkili_Bağımlı                                                                                                    |

| Görünüş_Bakış                   | Yöneticisi                                                                                                    |   |        | x                                                                                                    | ♪                                   |
|---------------------------------|----------------------------------------------------------------------------------------------------|---|--------|----------------------------------------------------------------------------------------------------|-------------------------------------|
|                                 | Γ.                                                                                                    |   |        |                                                                                                    | Bu islemden sonra                   |
| Kopyala<br>Relative<br>Geometry | İsim<br>MASTERCAM ÜSTTEN<br>MASTERCAM ÖN<br>MASTERCAM ARKA<br>MASTERCAM ALTTAN<br>MASTERCAM SAĞ YANDAN<br>MASTERCAM SOL YANDAN<br>YENI GÖRÜNÜŞ #1 | T | Woff # | Set current view and origin           Image: Set current view and origin           Image: | listeye yeni bir<br>görünüş eklenir |
| Create From                     | Özellikler<br>İş Ofseti # -1 Get unique<br>Açıklama                                                                                               |   | ▲<br>▼ | <ul> <li>Enable origin</li> <li>× 55.0</li> <li>Y 28.588894</li> <li>Z 25.0</li> <li>İlişkili_Bağımlı</li> </ul>                                                                                                    | WCS ve Takım sıfırları<br>eşitlenir |

### Buraya kadar yapılanalar standart yapılması gereken işlemlerdi şimdi contur tanımlama işlemine gececeğiz

Conture İşlemi Yapabilmek için 2D Takımyolu (Toolpaths) i arkasından Çevresel işleme (Contur Toolpaths) 'yi seçeriz

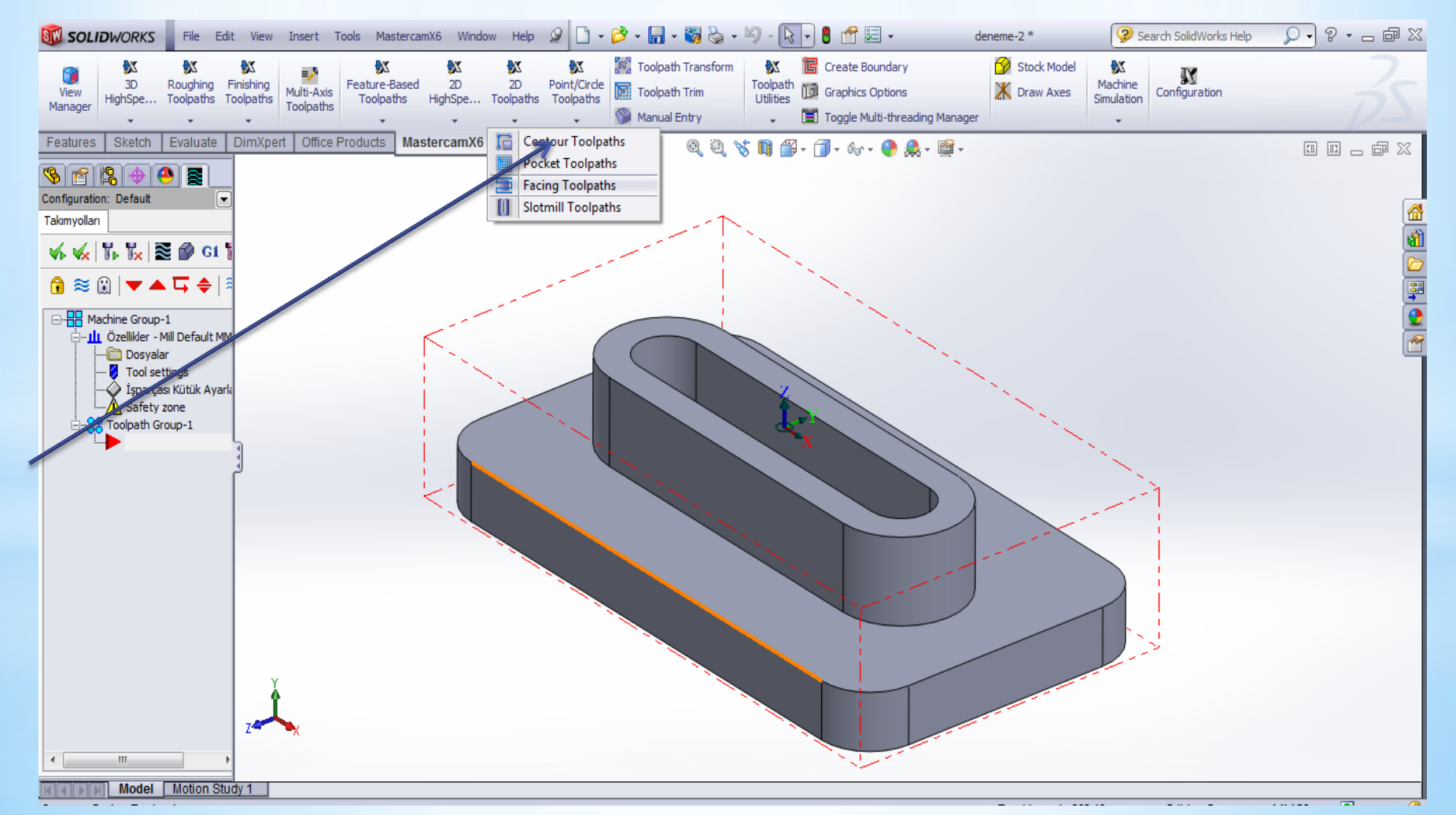

Ekranın sol tarafında selection penceresi çıkacaktır. Musemizin göstergesini parçamızın tabanına yaklaştırıp sarı olunca sağ tıklayayıp Select Tangenty (Teğetliği seç) tılanınr ve parçamızın kademe kenar çizgisi seçilir bu seçim selection penceresinde yer alır

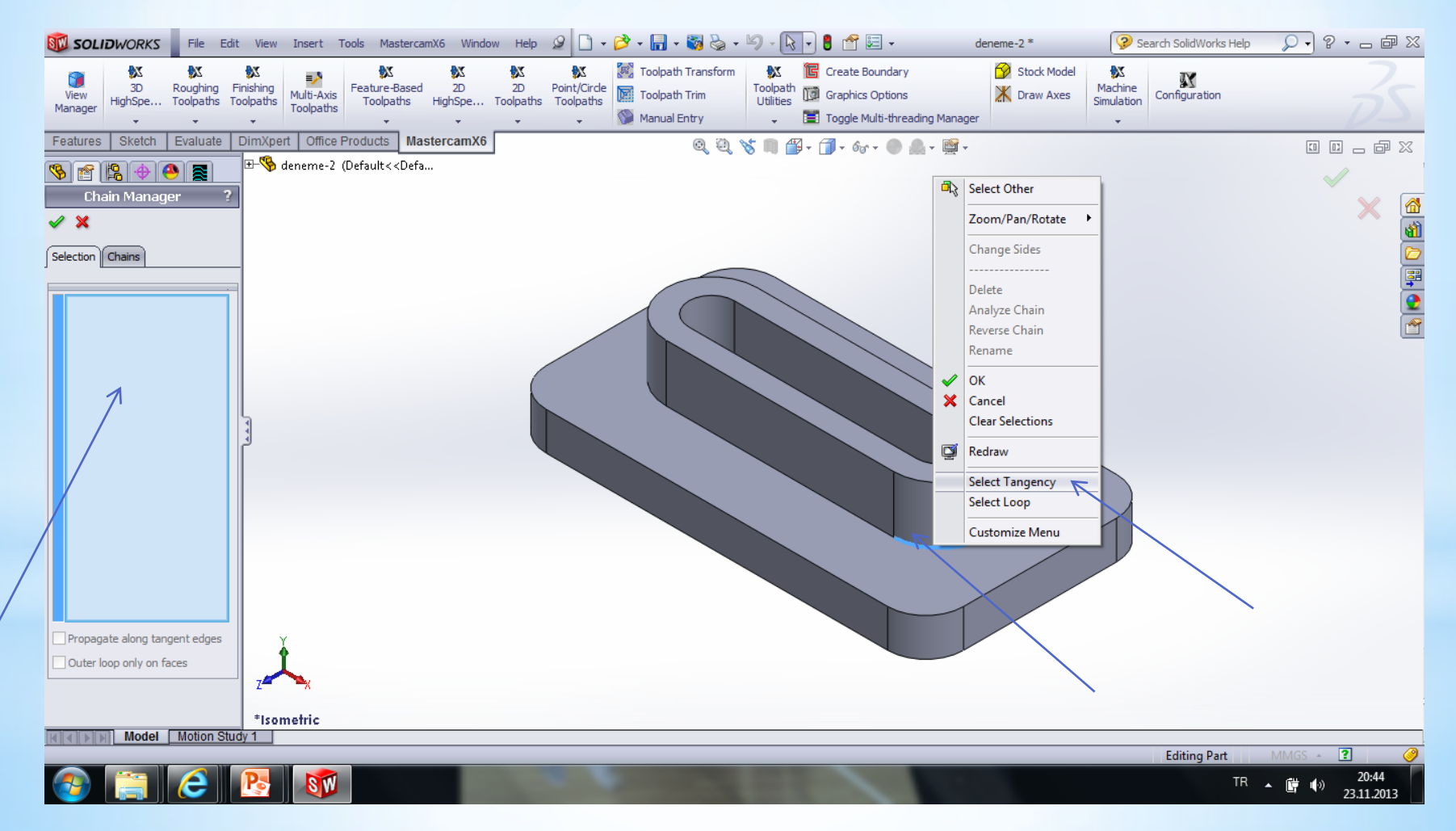

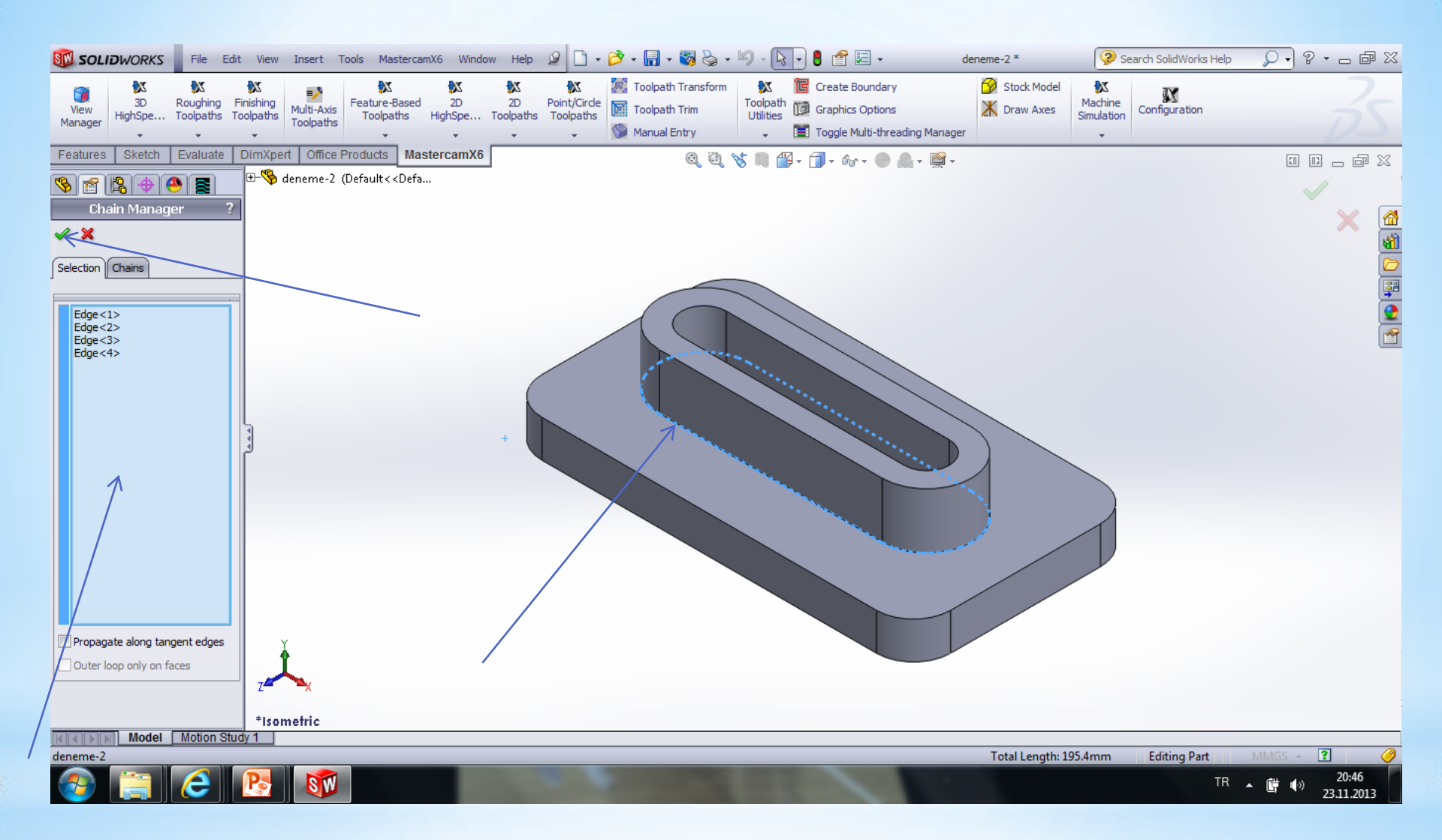

Selection penceresinde seçilen kenarlar göründükten ve parçada kesik çizgilerle belirlendikten sonra ok seçilir

### Bu pencere oluşturulacak nc (CNC Programı) Dosyasına isim vermemizi istemektedir

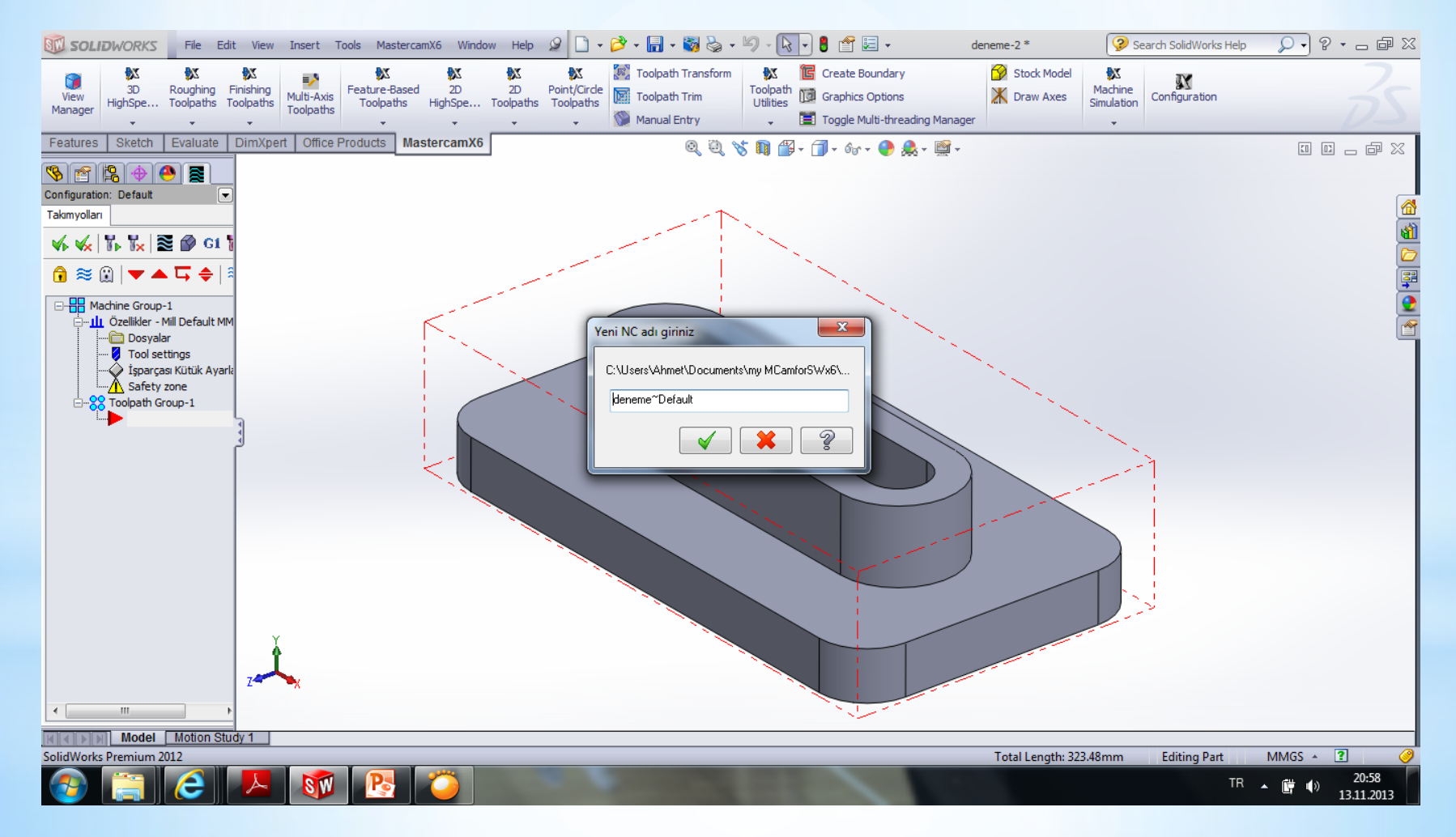

## Bundan sonra gelen pencerede İşlemi tamamlamak için yapılacak ayarlamalar yer almaktadır.

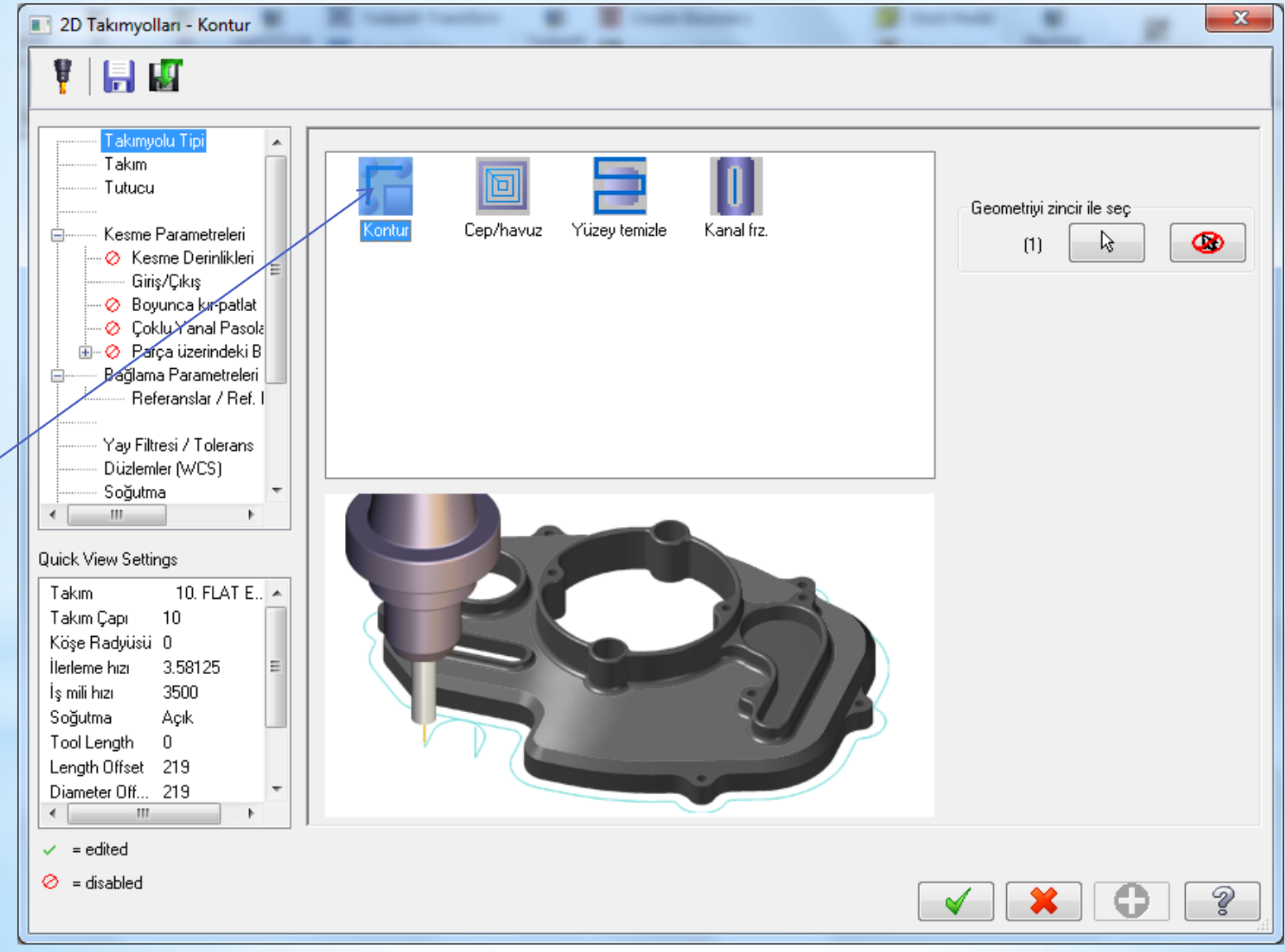

#### Bu kısımdan sağ tıklanarak takım seçimi yapılmalıdır

| 2D Takımyolları - Yüzey temizle                                                   |                    | E martine 12                    | -                                                                       | -                                                                                                    | ×                                               |  |  |
|-----------------------------------------------------------------------------------|--------------------|---------------------------------|-------------------------------------------------------------------------|----------------------------------------------------------------------------------------------------|-------------------------------------------------|--|--|
| V   🛃 👪                                                                           |                    |                                 |                                                                         |                                                                                                    |                                                 |  |  |
| Takımyolu Tipi<br>Takım<br>Tutucu<br>Kesme Parametreleri<br>Bağlama Parametreleri | # Takım adı Ça     | ap Cor. rad. Uzunluk #I         | Takım çapı: <mark>37.5</mark><br>Köşe radyüsü: <b>0.0</b><br>Takım adı: |                                                                                                    |                                                 |  |  |
| Beferanslar / Ref. I ≡<br>Düzlemler (WCS)                                         |                    |                                 | Takım #:<br>Magazin no.                                                 | 1<br>-1                                                                                                    | Boy ofseti: 1<br>Çap ofseti: 1                  |  |  |
| Döngü Yazısı<br>Yardımcı Değerler<br>Eksen Kontrol                                |                    |                                 |                                                                         |                                                                                                    |                                                 |  |  |
| Döner Eksen Kontr                                                                 |                    |                                 | İlerleme hızı:                                                          | a.aan                                                                                                    | İşmili dönüş yönü: Saat yö 👻<br>İş mili hızı: 0 |  |  |
| Quick View Settings                                                               | < III              | ►<br>Seçenekler için Sağ-tuşu   | FPT:                                                                    | 0.0                                                                                                    | CS 0.0                                          |  |  |
| Takım Çapı 37.5<br>Köşe Radyüsü 0                                                 | tüphaneden takım s | ltreleme aktif <u>F</u> iltrele | Dalma hızı:<br>🔲 Takım de                                               | a <i>aan</i><br>eğiştir (aynı)                                                                                                    | Geri kaçma <i>α 001</i><br>I Rapid Retract      |  |  |
| İlerleme hızı 0 ≡<br>İşmili hızı 0<br>Soğutma Acık                                |                    |                                 | Açıklama                                                                |                                                                                                    |                                                 |  |  |
| Tool Length 50<br>Length Offset 1                                                 |                    |                                 |                                                                         |                                                                                                    | *                                               |  |  |
| Diameter Off 1                                                                    | 🔲 Dosyaya ki       |                                 |                                                                         |                                                                                                    |                                                 |  |  |
| <ul> <li>✓ = earea</li> <li>⊘ = disabled</li> </ul>                               |                    |                                 |                                                                         | <ul> <li>Image: A start of the start of the start of</li></ul> | × 🗘 🔋                                           |  |  |

| 2D Takımyolları - Yüzey temizle                                                               |                    | The Second Second                                                                  |                                            | the later of                        |                                     |                               |
|-----------------------------------------------------------------------------------------------|--------------------|------------------------------------------------------------------------------------|--------------------------------------------|-------------------------------------|-------------------------------------|-------------------------------|
| Takınıyolu ripi                                                                               | # Takım av         | dı Çap Cor. rad. Uzunluk #1                                                        | Takım çapı:<br>Köşe radyüsü:<br>Takım adı: | 37.5<br>0.0                         | ]                                   |                               |
| Bağlama Parametreleri<br>Beferanslar / Ref. I ≡<br>Düzlemler (WCS)<br>Soğutma<br>Döngü Yazısı |                    | Kütüphaneden takım seç<br>Yeni takım oluştur<br>Takımı düzenle<br>Get angled head  | :                                          | 1                                   | Boy ofseti:<br>Çap ofseti:          | 1                             |
| Yardımcı Değerler<br>Eksen Kontrol<br>Eksen Kombinasyo<br>Döner Eksen Kontr                   |                    | Takım yöneticisi (MILL_<br>Görünüş<br>Takımı ayarla<br>Re-initialize feeds & speed | MM)                                        | 0.001                               | İşmili dönüş yönü:<br>İş mili hızı: | Saatyö ▼<br>0                 |
| Quick View Settings<br>Takım<br>Takım Çapı 37.5<br>Köşe Radyüsü 0<br>İlerleme hızı 0          | tüphaneden takım s | Hızları hesaplat                                                                   | :<br>Dalma hızı:<br>Takım d                | 0.0<br><i>0.0</i><br>eğiştir (aynı) | CS<br>Geri kaçma<br>📝 Rapid Re      | 0.0<br><i>0.001</i><br>etract |
| İş mili hızı 0<br>Soğutma Açık<br>Tool Length 50<br>Length Offset 1<br>Diameter Off 1         | Dosvava k.         |                                                                                    | Açıklama                                   |                                     |                                     | *                             |
| <ul> <li>✓ = edited</li> <li>⊘ = disabled</li> </ul>                                          |                    |                                                                                    | [                                          | ✓                                   | *                                   |                               |

Bu işlemi yeni takım oluşturarak yada kütüphaneden üreticiler tarafından tanımlanmış takımlardan birini seçerek gerçekleştiriz Biz yeni takım oluşturarak devam edeceğiz

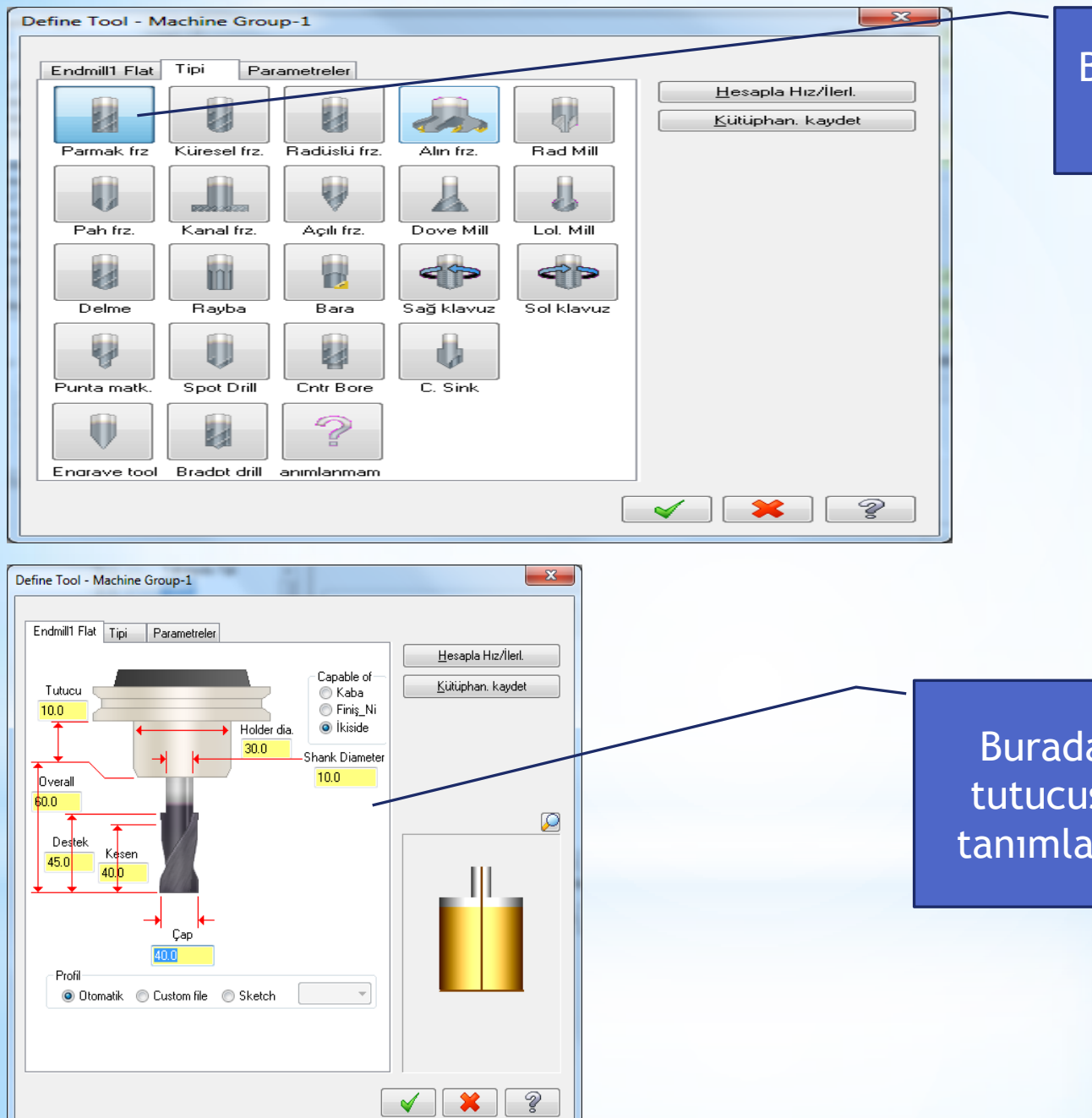

Buradan Parmak freze çakısını seçeceğiz

Buradan freze çakılsı ve tutucusunun ölçüleri elle tanımlanır (Çakı Çapı : 35)

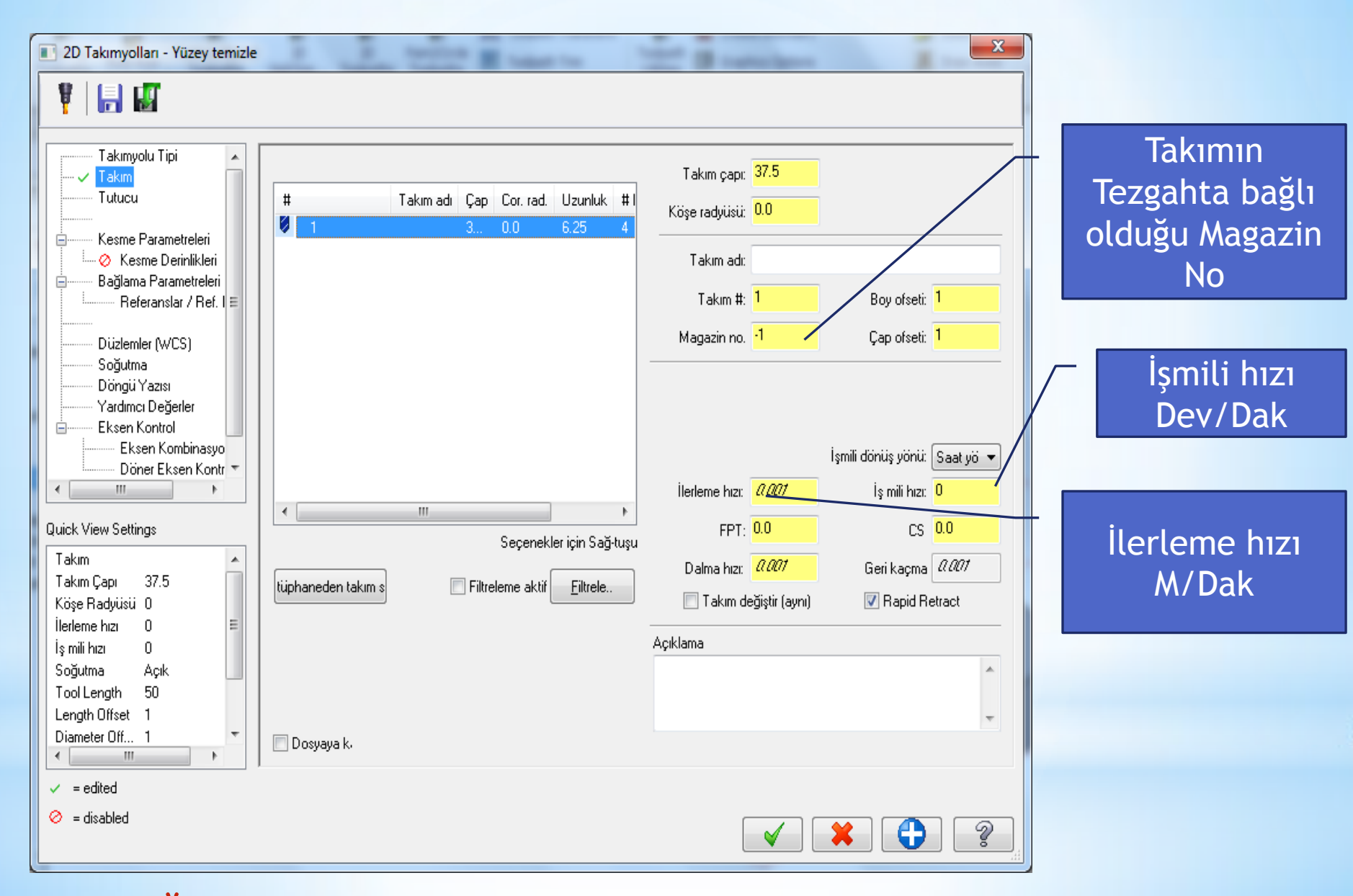

\*Oluşturulan takım listede yer alacaktır

#### Kesme hızı ve diğer hızlar takımın üzerine sağ tıklanıp otomatik olarak da hesaplatılabilir

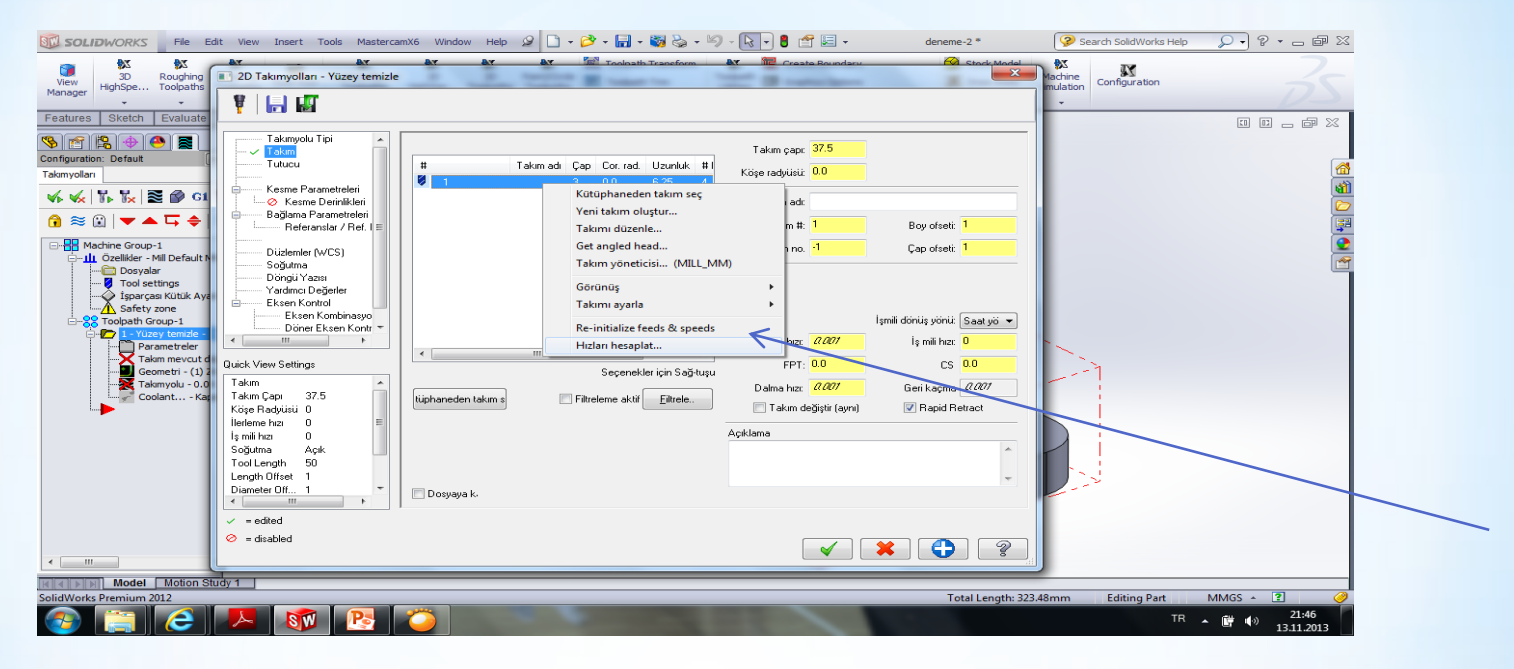

| Hız & İlerleme Hesaplayıcısı                              | x                                                                                                    |
|-----------------------------------------------------------|----------------------------------------------------------------------------------------------------|
| Material : ALUMINUM mm - 2024                             | Takım : 37.5 Face mill                                                                                                    |
| Cutting speed [m/min] Alt 120.0 Actual 120.0              | Number of flutes 4                                                                                                    |
| % for Cep/havuz 100.0                                     | % of material cut. speed 0.0                                                                                                    |
| % for HSS 100.0                                           | % of material feed p.tooth 0.0                                                                                                    |
| Feed per tooth [mm/tooth] Base 0.1 Actual 0.1             | Malzeme HSS -                                                                                                    |
| % for Cep/havuz 100.0                                     | Yenile Farklı kaydet                                                                                                    |
| % for HSS 100.0                                           | İŞ MİLİ HIZL (rev/min) 1018                                                                                                    |
| Seçin Yenile Farklı kaydet                                | i i i i i i i i i i i i i i i i i i i                                                                                                    |
|                                                           | ILERLEME F (mm/min) 407.2                                                                                                    |
| Maximum spindle speed from machine group properties 50000 | <ul><li></li><li></li></ul> |

#### Daha Sonra Kesme parametreleri tanımlamaları yapılır

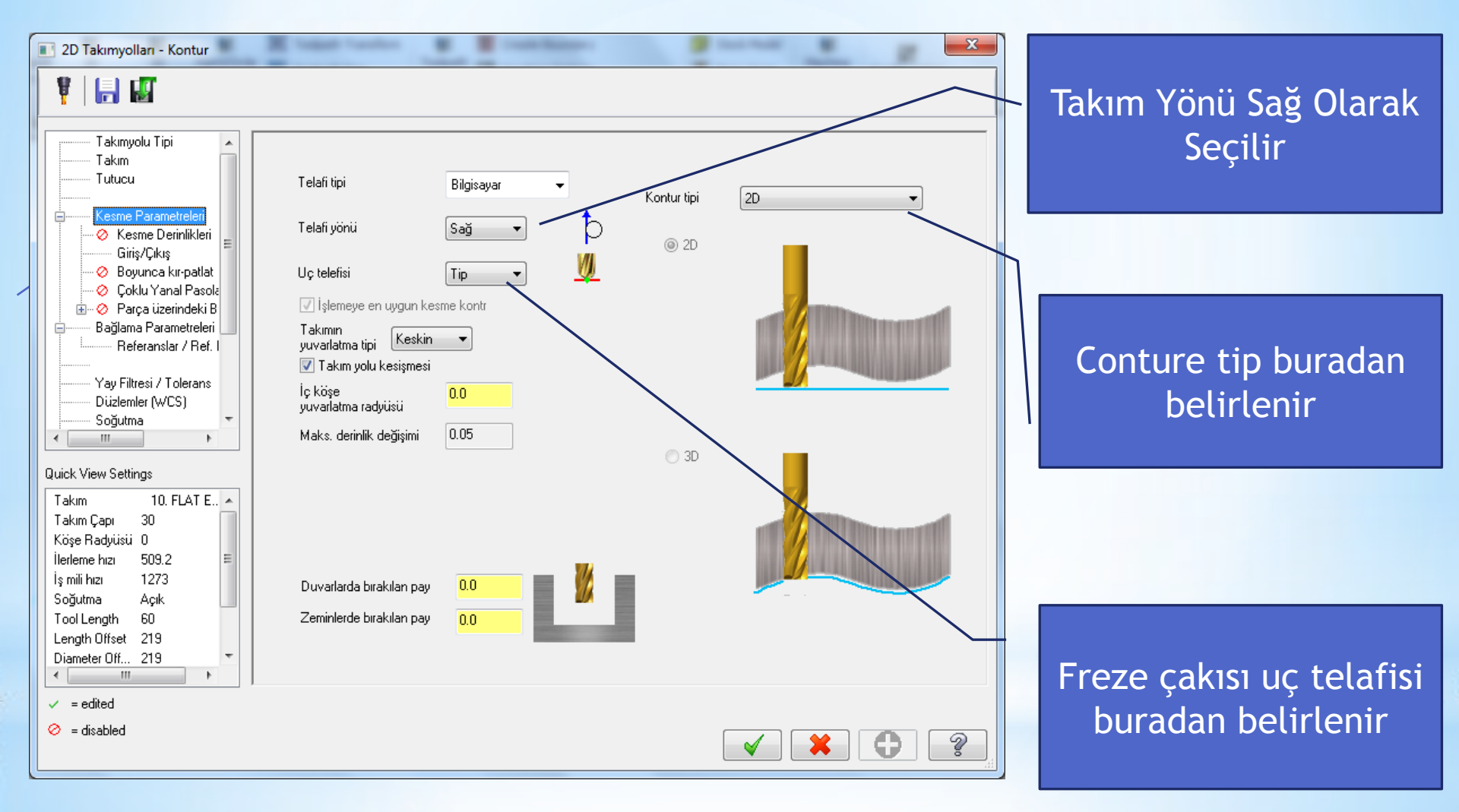

#### - 1 defada alınacak talaş miktarı girilir

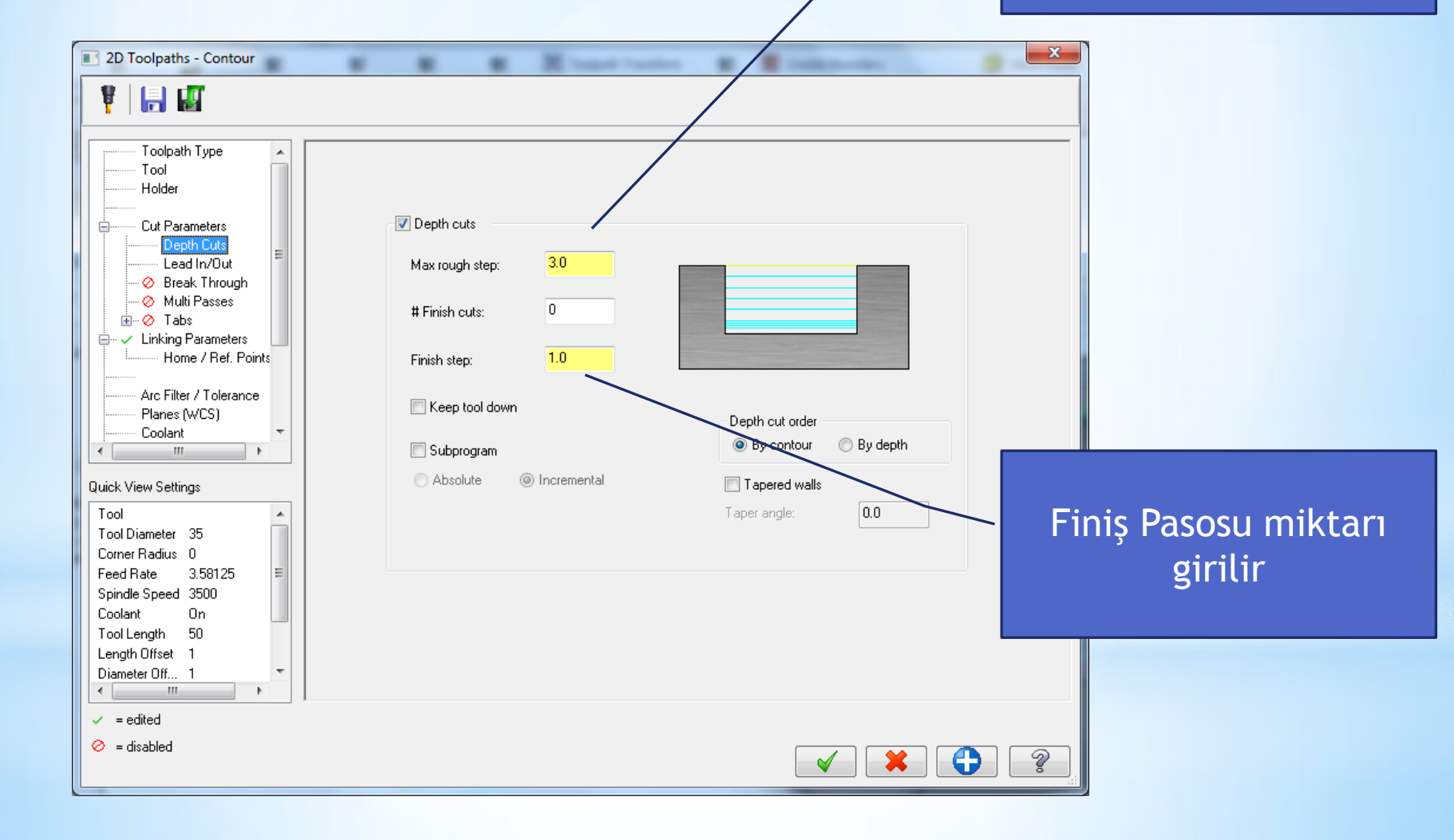

#### Bir Sonraki Adım Takım Bağlama Parametreleridir

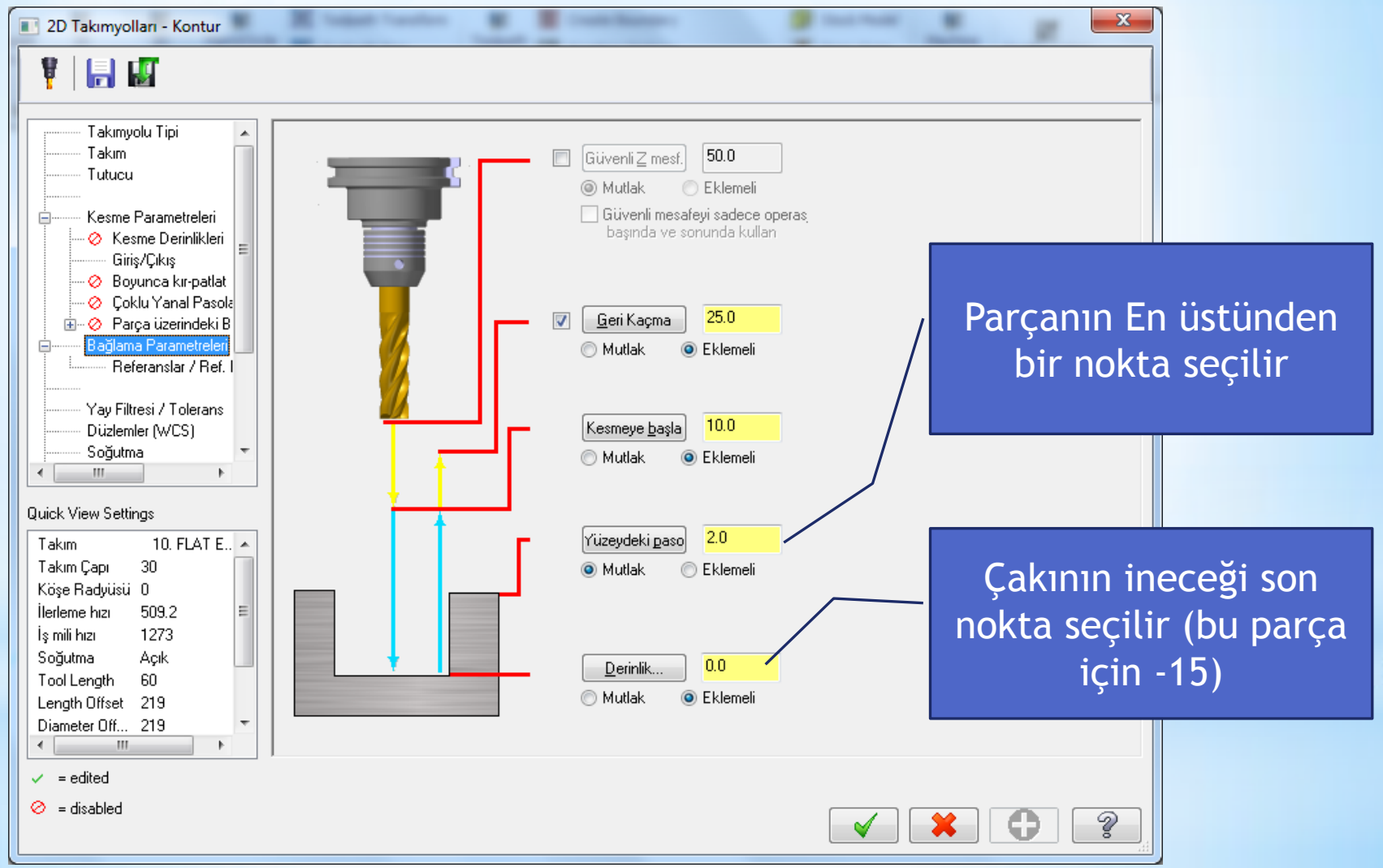

#### Üst yüzey işaretlenip ok seçilince takım yolu oluşturulur

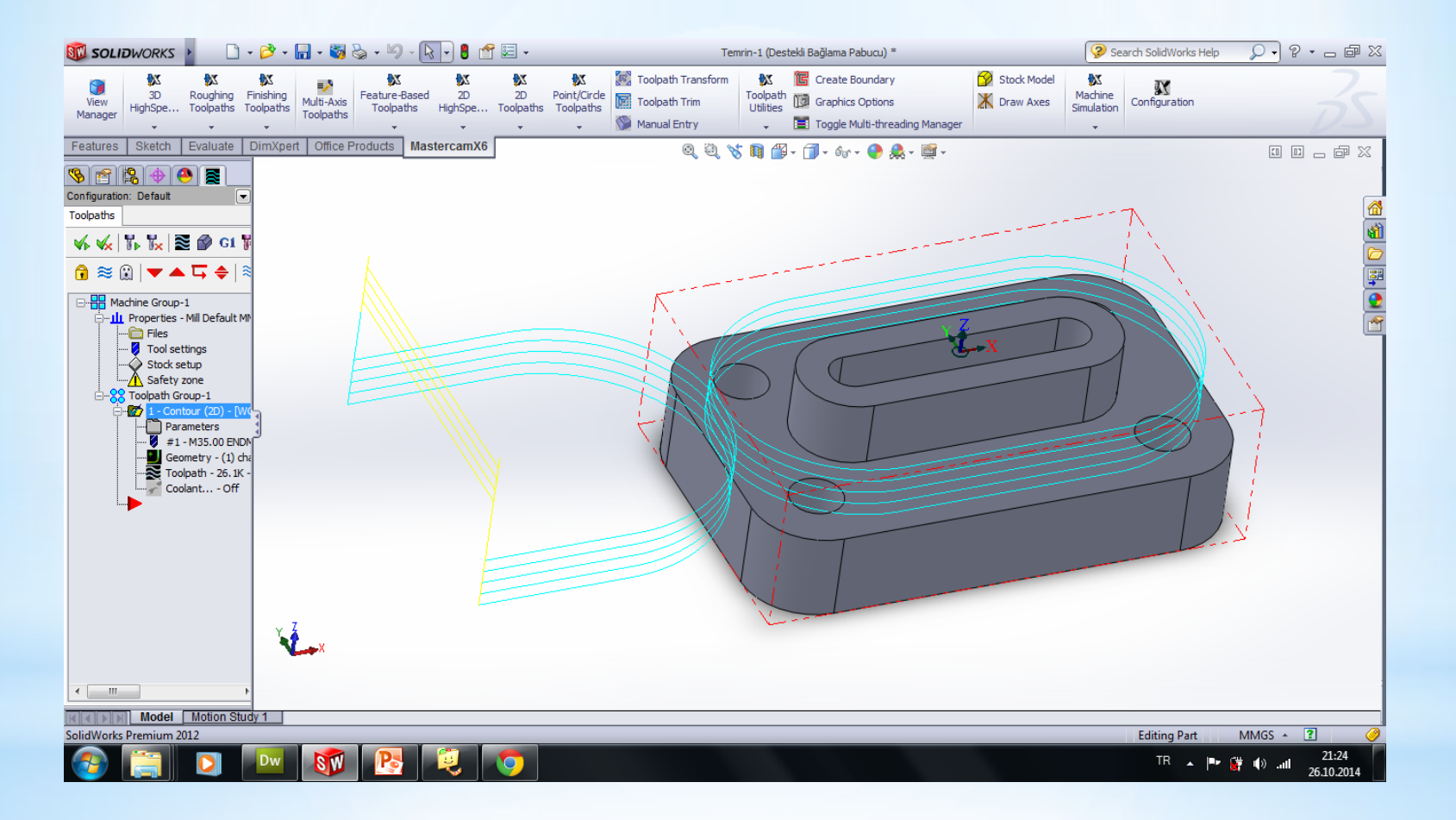

Takım Yolu ile ilgili simülasyonu görmek için canlı gösterim butonuna basılır

| 🗊 SOLI                | DWORKS                | File                    | Edit           | View                  | Ins        |
|-----------------------|-----------------------|-------------------------|----------------|-----------------------|------------|
| View<br>Manager       | 3D<br>HighSpe         | Roughing<br>Toolpath    | g Fin<br>s Too | X<br>ishing<br>Ipaths | Mul<br>Toc |
| Features              | Sketch                | Evaluat                 | e D            | imXpe                 | rt         |
| <b>8</b> 🔊            | 😫 🔶 🤅                 |                         |                |                       |            |
| onfiguratio           | n: Default            |                         |                |                       |            |
| Takımyolları          |                       |                         |                |                       |            |
| <b>√</b> ₀ <b>√</b> ₀ | V. V. S               | i 🕜 G                   | 1 🍢            | 🎾                     | 2          |
|                       |                       | Secilen                 | -              | wonlar                | un ta      |
| 1 🕫                   | ii   🔻 📥              | Seçilen                 | opera          | syonia                | iii ta     |
| E-B Ma                | achine Group-         | 1                       |                |                       |            |
| Ē <b>H</b>            | Özellikler - M        | ill Defaul<br>-         | t MM           |                       |            |
|                       | Dosyala<br>🛛 Tool set | r<br>tinas              |                |                       |            |
|                       | Ý Ísparça:            | sı Kütük A              | yarları        |                       |            |
|                       |                       | one                     |                |                       |            |
| ė <mark>8</mark>      | Toolpath Gr           | oup-1                   |                |                       |            |
| Ē                     | - 📅 1 - Yüze          | y temizle               | - [WC          | S: YENI               | GÖR        |
|                       | Para Para             | ametreler               |                |                       |            |
|                       | 🗸 #1-                 | - M37.50                |                | MILL -                |            |
|                       | Geo Geo               | metri - (1<br>mvolu - 5 | ) Zindir       | (IEF)                 | DEE        |
|                       |                       | lant K                  | (analı         |                       | ULI        |
|                       |                       |                         | apan           |                       |            |

#### Play tuşuna basarak simulasyon görülebilir

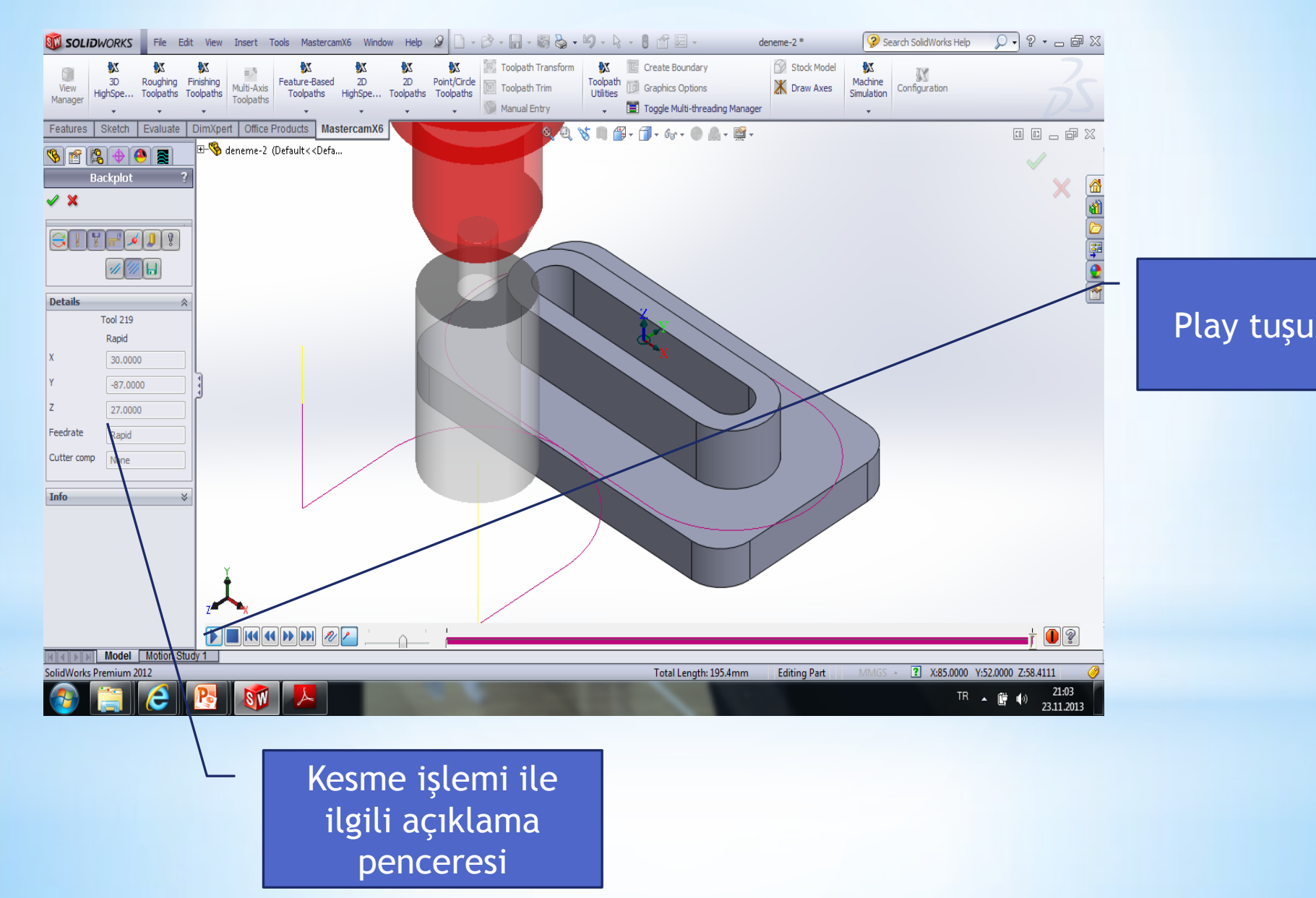

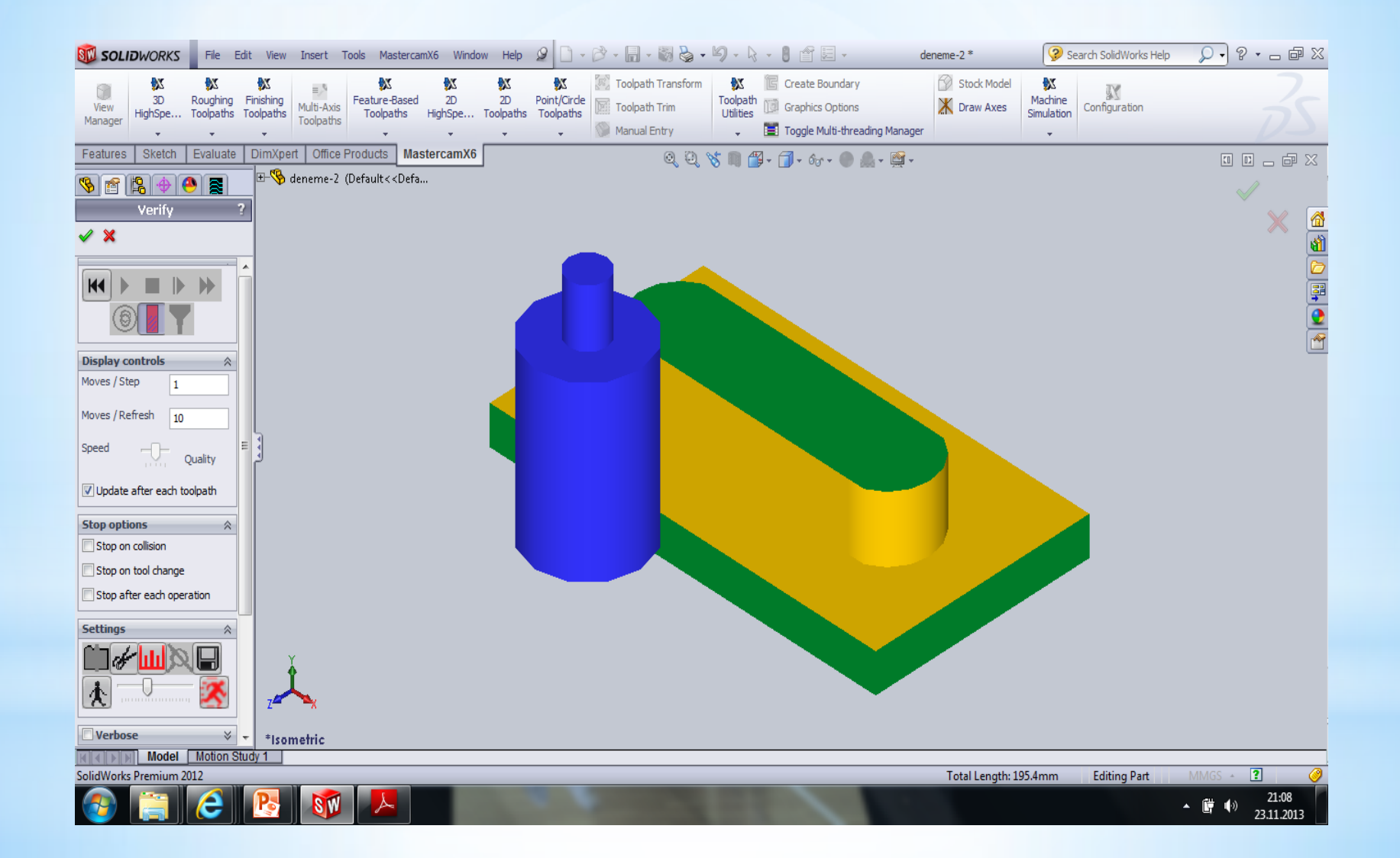

#### Tezgah similasyonunu görmek için machine simulation / Run kısmına girilir

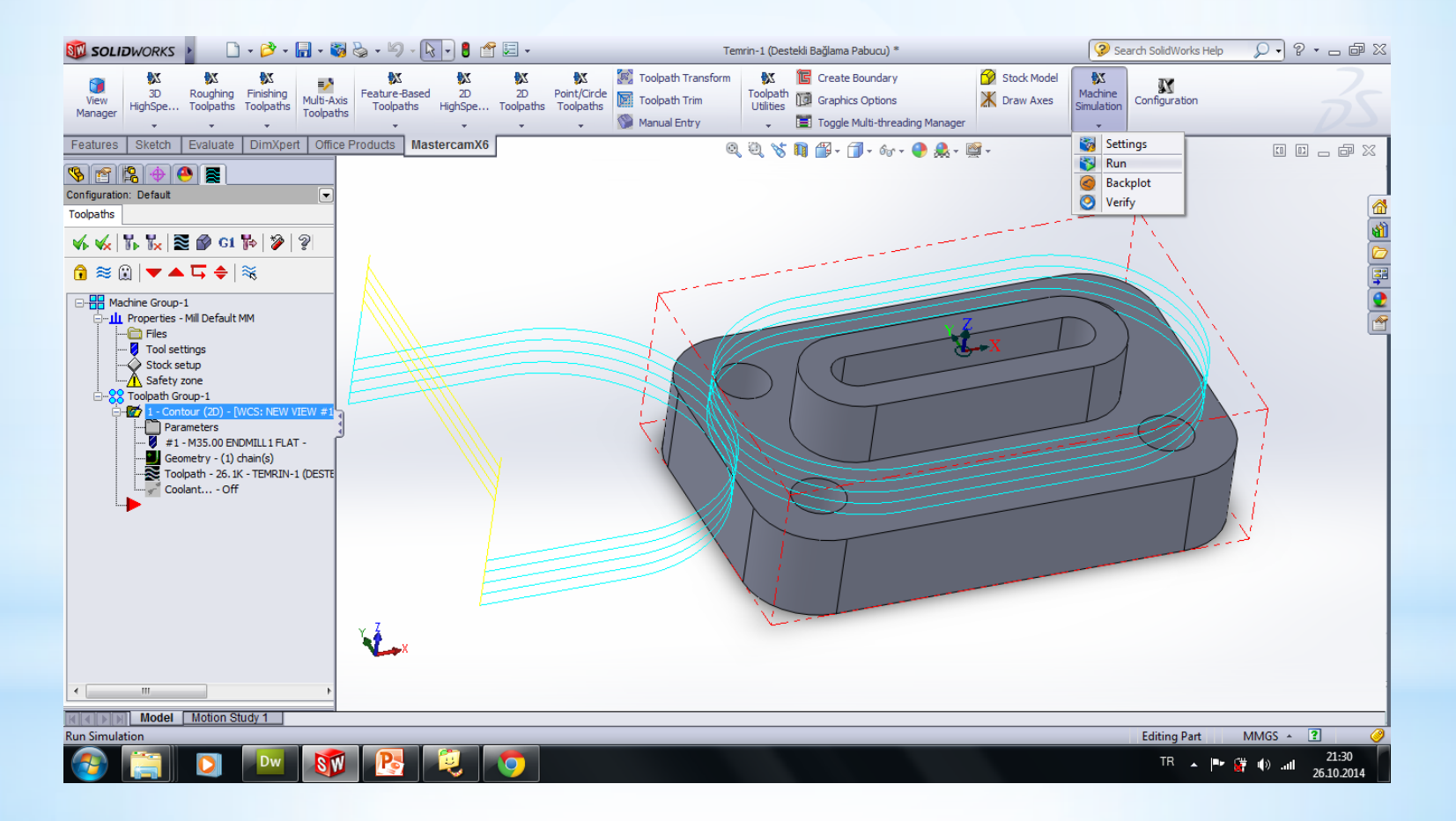

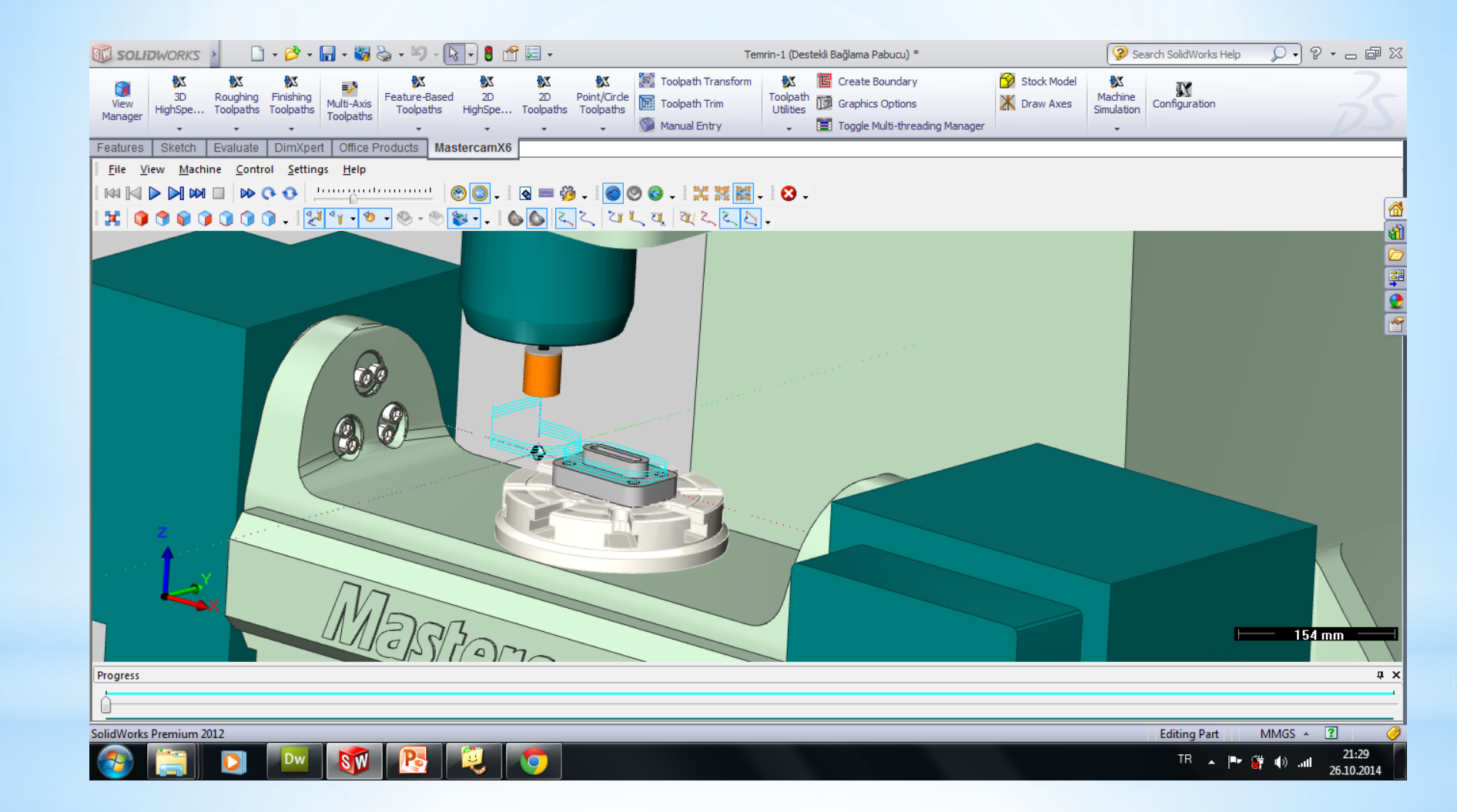

#### Canlı katıda simulasyonu görmek için ilgili tuşa basılır

| 🗊 SOLI                       | DWORKS                                                                                                    | File                                                                                                    | Edit                                                         |
|------------------------------|----------------------------------------------------------------------------------------------------|----------------------------------------------------------------------------------------------------|--------------------------------------------------------------|
| View<br>Manager              | 3D<br>HighSpe                                                                                                    | Roughin<br>Toolpath                                                                                                    | g Finish<br>is Toolpi                                        |
| Features                     | Sketch                                                                                                    | Evaluat                                                                                                    | te Din                                                       |
| Configuratio<br>Takımyolları | 128                                                                                                    |                                                                                                    |                                                              |
|                              | chine Group-<br>Özellikler - N<br>Dosyala<br>Tool set<br>İşparça<br>Safety :<br>Toolpath Gr<br>Para<br>Geo<br>Takı | 1<br>Aill Defaul<br>Ir<br>Si Kütük A<br>zone<br>oup-1<br><u>our (2D) -</u><br>ametreler<br>19 - M30.(<br>metri - (1<br>imyolu - 5<br>ilant k | t MM<br>yarla<br>IWCS<br>00 EN<br>) Zinc<br>5.2K -<br>Kapalı |

### Son işlem Tezgaha göndereceğimiz NC kodu (Pos) oluşturacağız

| 🔟 SOLI          | DWORKS                                                                                                   | File                                                                                                    | Edit \                                            |
|-----------------|----------------------------------------------------------------------------------------------------|----------------------------------------------------------------------------------------------------|---------------------------------------------------|
| View<br>Manager | 3D<br>HighSpe                                                                                            | Roughin<br>Toolpath                                                                                                    | g Finish<br>s Toolpi                              |
| Features        | Sketch                                                                                                   | Evaluat                                                                                                    | te Din                                            |
| Configuratio    | 120 1 1 1 1 1 1 1 1 1 1 1 1 1 1 1 1 1 1                                                                  |                                                                                                    |                                                   |
|                 | Achine Group-<br>Özellikler - N<br>Dosyala<br>Tool set<br>Safety :<br>Toolpath Gr<br>Para<br>Geo<br>Taki | 1<br>Aill Defaul<br>Ir<br>Si Kütük A<br>zone<br>oup-1<br><u>ur (2D) -</u><br>ametreler<br>19 - M30.0<br>metri - (1<br>imyolu - 5<br>Iant k | t MM<br>yarla<br>WCS<br>00 EN<br>) Zinc<br>Gapalı |

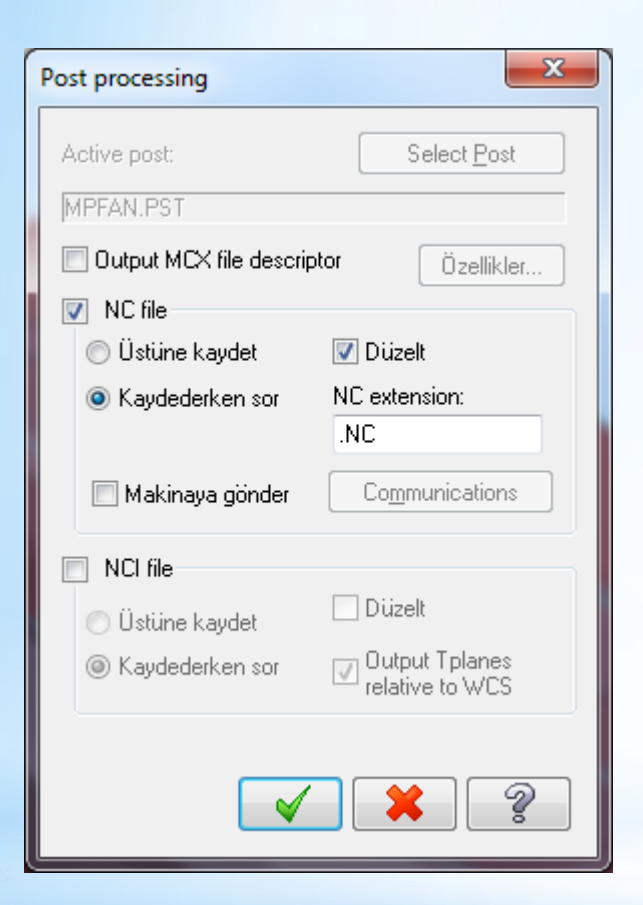

 X
 Mastercam X Editor - [C:\USERS\AHMET\DOCUMENTS\MY MCAMFORSWX6\MILL\NC\DENEME-2~DEFAULT.NC]

 X
 Dosya
 Düzelt
 Görünüş
 NC Functions
 Bookmarks
 Project
 Compare
 Haberleşmeler
 Takımlar
 Pencere
 Yardım

 Yeni , 
 Image: Image: Ima

(MCX FILE - C:\USERS\AHMET\DESKTOP\ÖRNEK\DENEME-2.SLDPRT) (NC FILE - C:\USERS\AHMET\DOCUMENTS\MY MCAMFORSWX6\MILL\NC\DENEME-2~DEFAULT.NC) (MATERIAL - ALUMINUM MM - 2024) ( T219 | 10. FLAT ENDMILL | H219 ) N100 G21 N102 G0 G17 G40 G49 G80 G90 N104 T219 M6 N106 G0 G90 G54 X-30, Y-87, A0, S1273 M3 N108 G43 H219 Z27. N110 712. N112 G1 Z-15. F3.6 N114 Y-57. F509.2 N116 G2 X0. Y-27. I30. J0. N118 G1 X30. N120 G3 X57. Y0. IO. J27. N122 X30. Y27. I-27. JO. N124 G1 X-30. N126 G3 X-57, Y0, I0, J-27. N128 X-30, Y-27, I27, J0. N130 G1 X0. N132 G2 X30, Y-57, IO, J-30, N134 G1 Y-87. N136 G0 Z27. N138 M5 N140 G91 G28 Z0. N142 G28 X0. Y0. A0. N144 M30